## MITTAGESSEN IN DER MENSA FÜR GANTAGSKINDER

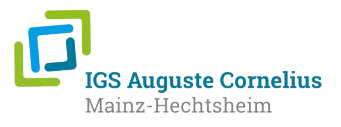

## Was muss ich tun, damit mein Kind sein Mittagessen in der Mensa bekommt?

## Wichtige Begriffe:

gpe: Anbieter vom Mensaessen - schulessen@gpe-mainz.de, 06131/5402033 (8:00 - 12:00 Uhr)

meal-o: Online-System für die Essensvorbestellung

BuT: Bildungs- und Teilhabepaket Gemeinschaftliches Mittagessen in der Schule

Mit der Anmeldung Ihres Kindes in der Ganztagsschule haben Sie auch unterschrieben, dass Ihr Kind von montags bis donnerstags regelmäßig am Mittagessen in der Mensa teilnimmt. Bitte sorgen Sie dafür, dass Ihr Kind jeden Mittag in der Mensa essen kann, weil es sonst nicht richtig lernen kann und es außerdem unangenehm für ihr Kind ist, wenn es an der Ausgabetheke kein Essen erhält. Damit alles gut klappen kann, hier die notwendigen Schritte im Überblick:

| 1.Schritt  | ELTERN | Melden Sie sich bei der <b>gpe</b> (Anbieter vom Mensaessen) über<br>das Formular von unserer Homepage/Service/Mensa an.<br>Das Formular kann auch vor dem Sekretariat geholt werden.<br>Bitte schreiben Sie die E-Mailadresse und die Vor- und<br>Nachnamen des Kindes deutlich&lesbar in Druckbuchstaben.                       | <image/> <image/>                                                                         |
|------------|--------|----------------------------------------------------------------------------------------------------|-------------------------------------------------------------------------------------------|
| 2.Schritt  | ELTERN | Geben Sie das ausgefüllte Formular im <b>Sekretariat</b> ab. / Kind gibt ausgefülltes Formular im Sekretariat ab.                                                                                                    |                                                                                           |
| 3. Schritt | SCHULE | Sekretariat stempelt das Formular ab und gibt es der <b>gpe</b><br>weiter. Mit dem <b>Stempel</b> wird bestätigt, dass Ihr Kind im<br>Ganztag ist.                                                                                                    |                                                                                           |
| 4. Schritt | gpe    | Die <b>gpe</b> wird Ihnen auf die angegebene E-Mailadresse die<br>Zugangsdaten für <b>meal-o</b> (Benutzername und Passwort) und<br>eine Kontonummer schicken. Sie können nun das Geld für<br>das Mittagessen überweisen. (Schauen Sie auch im Spam-<br>Ordner nach, falls Sie bis zu den Sommerferien nichts<br>erhalten haben.) |                                                                                           |
| 5. Schritt | ELTERN | Überweisen Sie das Geld an die Kontonummer, die in der E-<br>Mail angeben wurde. (Falls Sie nicht das Geld haben, stellen<br>Sie einen Antrag aus <b>Bildung und Teilhabe</b> , siehe Infos<br>unten/2. Seite).<br>Bitte achten Sie darauf, dass Sie regelmäßig Geld überweisen,<br>damit Ihr Kind sein Essen bekommt.            |                                                                                           |
| 6. Schritt | KIND   | Die <b>Mensakarte</b> wird an unsere Mensa geliefert und Ihrem<br>Kind dort übergeben.                                                                                                    |                                                                                           |
| 7. Schritt | ELTERN | Melden Sie sich mit den Zugangsdaten, die Ihnen geschickt<br>wurden, bei <b>meal-o</b> an und bestellen Sie das Essen für Ihr<br>Kind. Bitte beachten Sie die Anleitung der <b>gpe</b> zu dem<br>Kassensystem <b>meal-o.</b>                                                                                                    | https://mensa-igs-<br>auguste-cornelius-<br>gpe.meal-o.com/<br>Benutzername:<br>Passwort: |

| Bildungs- und Teilhabepaket (Jobcenter) |          |                                                                                                    |                                                             |  |  |  |
|-----------------------------------------|----------|----------------------------------------------------------------------------------------------------|-------------------------------------------------------------|--|--|--|
| 1.Schritt                               | ELTERN   | <ul> <li>Füllen Sie den Vordruck auf Leistungen aus dem Bildungs-<br/>und Teilhabepaket Gemeinschaftliches Mittagessen in der<br/>Schule (BuT)aus. (Homepage/Service/Mensa)</li> <li>Das Formular kann auch vor dem Sekretariat abgeholt<br/>werden.</li> </ul> |                                                             |  |  |  |
| 2.Schritt                               | SCHULE   | Lassen Sie den Antrag im <b>Sekretariat</b> abstempeln. Mit<br>dem <b>Stempel</b> wird bestätigt, dass Ihr Kind im Ganztag<br>angemeldet ist.                                                                                                    |                                                             |  |  |  |
| 3. Schritt                              | SCHULAMT | Wenn Sie Anspruch auf <b>BuT</b> haben, beantragen Sie dies<br>bitte beim Schulamt Mainz. Das Schulamt wird die <b>gpe</b><br>über den bewilligten Antrag informieren. Bitte beachten<br>Sie die Infos und Laufzeiten des bewilligten Antrags.                  |                                                             |  |  |  |
| 4. Schritt                              | ELTERN   | Bitte beachten Sie die Anleitung der <b>gpe</b> zum<br>Kassensystem <b>meal-o</b> .<br>Wählen Sie mit ihrem Kind Menü 1 oder 2 im <b>meal-o</b> -<br>online System aus. Wenn Sie nichts vorbestellen,<br>bekommt ihr Kind automatisch Menü 1.                   | https://mensa-igs-<br>auguste-cornelius-<br>gpe.meal-o.com/ |  |  |  |